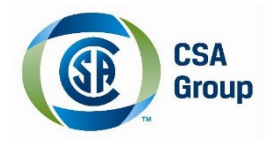

# Installation Guide CSA Group Reader App for Android Devices

### Contents

| Downloading and Installing the CSA Reader App | . 2 |
|-----------------------------------------------|-----|
| Creating an Account                           | . 3 |
| Redeeming your Code                           | . 5 |
| Navigating the eBook                          | . 7 |

#### Downloading and Installing the CSA Reader App

**\*\*Important recommendation** – As the Interactive Standard is 200 MB, we recommend that you perform the download while connected to WiFi\*\*

1) From your device, select the **Play Store** and type "CSA Reader" in the search field at the top right side of your screen:

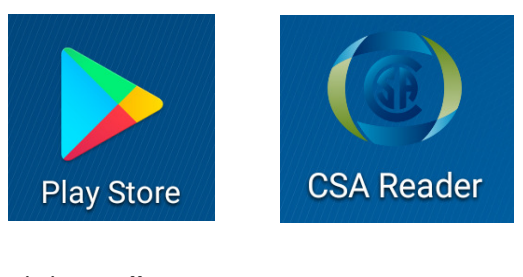

2) Click Install:

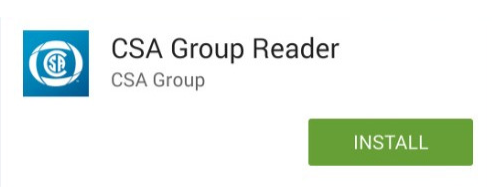

3) You will then be prompted to accept permissions. Click Accept.

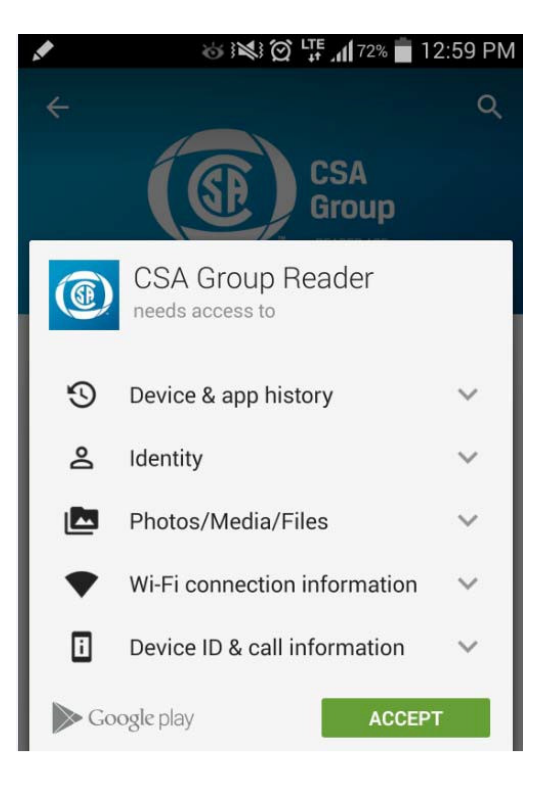

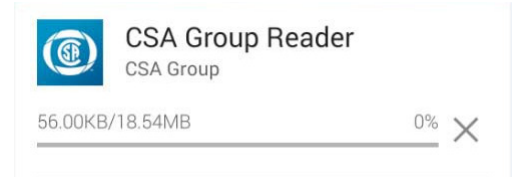

5) Click Open:

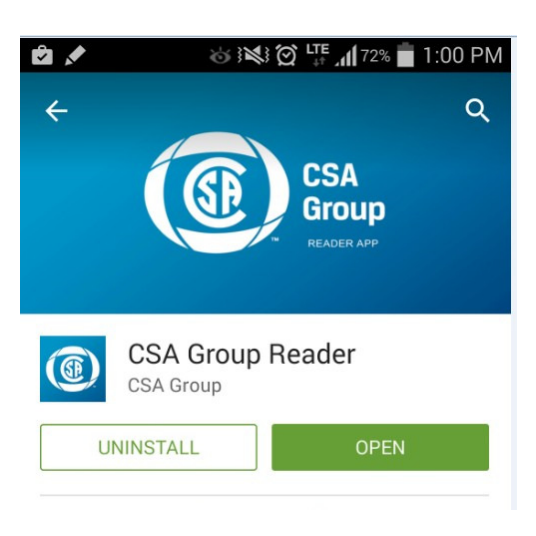

## **Creating an Account**

1) Once the CSA Reader opens, click on the 3 lines on the left to open the menu:

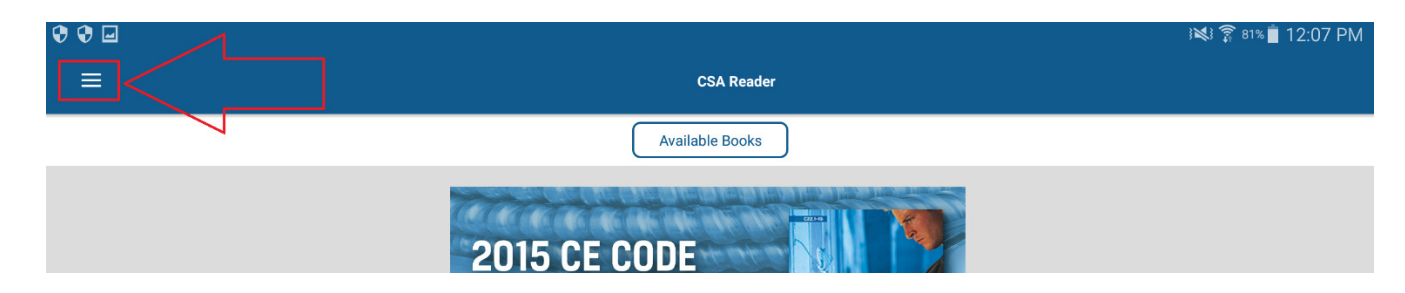

Register a new account by clicking on Register:
 (This is not the same login account for the CSA online store <a href="http://shop.csa.ca/">http://shop.csa.ca/</a>):

| 🛞 MENU       | ≡         |
|--------------|-----------|
| → Login      | 1         |
| E Register   |           |
| 🌐 Language 🗸 |           |
| ? Help       |           |
| About Us     |           |
| 🕸 Community  |           |
| 🛷 Contact Us | 0. Search |

3) Complete the registration form by filling in the applicable information and click **Register**.

| - | ±                               | 🗊 90% 🛛 2:11 PM |  |  |
|---|---------------------------------|-----------------|--|--|
|   | ≡ û Register                    |                 |  |  |
| C |                                 |                 |  |  |
|   | First Name                      |                 |  |  |
|   | Last Name                       |                 |  |  |
|   | Email                           |                 |  |  |
|   | Password                        |                 |  |  |
|   | Confirm Password                |                 |  |  |
|   | Register                        |                 |  |  |
|   | Already have an account? Log in |                 |  |  |

4) Log in to the CSA Reader: If you already have an account on the CSA Reader App, select Login and enter your credentials.

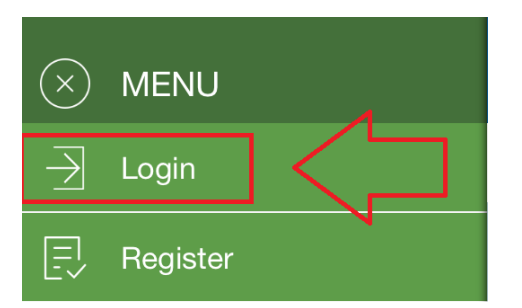

| <b>×</b> |                        | î <sup>90%</sup> <b>≣</b> Z∶I I PM |
|----------|------------------------|------------------------------------|
| ≡ 습      | Login                  |                                    |
|          |                        |                                    |
| Email    |                        |                                    |
| Password |                        |                                    |
|          |                        |                                    |
|          | Login                  |                                    |
|          | Register as a New User |                                    |
|          | Reset Your Password?   |                                    |
|          |                        |                                    |

## **Redeeming your Code**

Instructions to download the CSA eBook of your choice directly from the **Available Books** section:

1) From the Available Books tab, click on **Redeem Code** for the **CSA eBook** of your choice.

|                                                                                                    |                                                                                                    | Ava                                                                                                 | ilable Books                                                                                                    |                                   |                                                          |
|----------------------------------------------------------------------------------------------------|----------------------------------------------------------------------------------------------------|----------------------------------------------------------------------------------------------------|----------------------------------------------------------------------------------------------------|-----------------------------------|----------------------------------------------------------|
|                                                                                                    | My E                                                                                                    | Books                                                                                               | Available Books                                                                                                    |                                   |                                                          |
| 'art I                                                                                                    | () and () and ()                                                                                                    | arch 20 2 The G<br>andard combin<br>d the CE Code<br><b>Download</b><br>size:                       | anadian Electrical Code Inte<br>es the Canadian Electrical C<br>Handbook into a powerful e<br>Book                                | eractive<br>Code, Part I<br>ibook | Open Book                                                |
| Image: Constraint of the second second secon | Print M<br>Me<br>Menantine<br>Menantine<br>Menatine<br>Menantine<br>Menantine<br>Menantine<br>Menantine<br>Menantine<br>Menant | edical Gas -<br>edical gases pe<br>livery and are u<br>ousands of loca<br>Free Bo<br>pownload size: | March31 02<br>Inform a critical role in health<br>ised every day by millions of<br>ations such as hospitals, lon<br>ok<br>: 14 MB | h care<br>f people in<br>ng term  | GT3 v1.1-AA6<br>Gas Trades 1.1 GT3-03-AA6<br>Redeem Code |

2) Enter your redemption code (received by email) to redeem your CSA eBook:

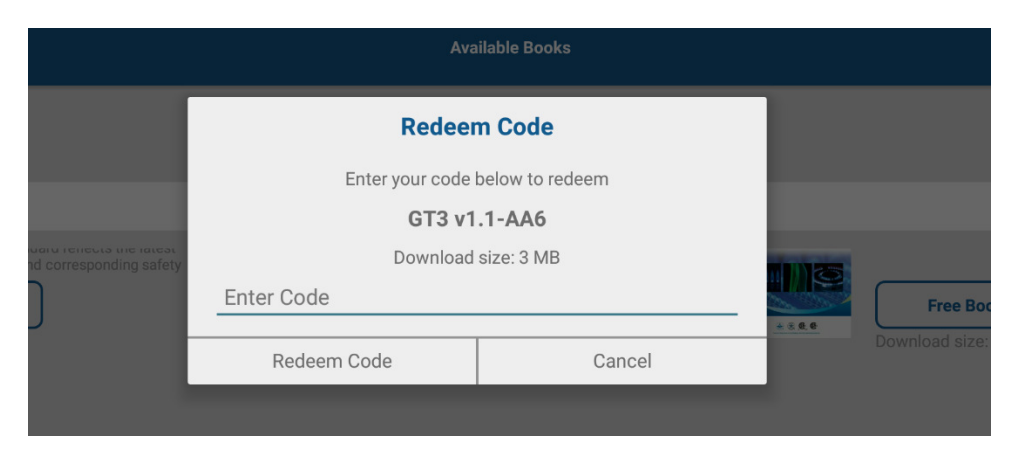

3) You will then be prompted to add the book to your library. Click Yes.

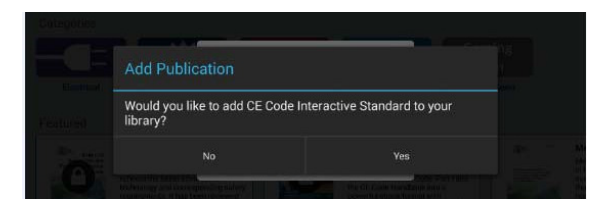

4) The download will begin

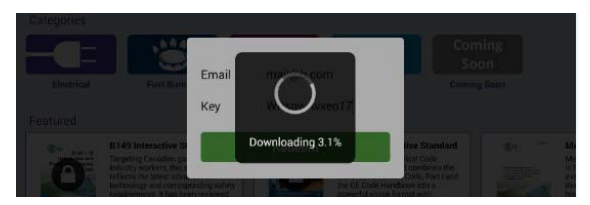

5) Once the download is completed, you will be alerted that the CSA eBook was added to your library.

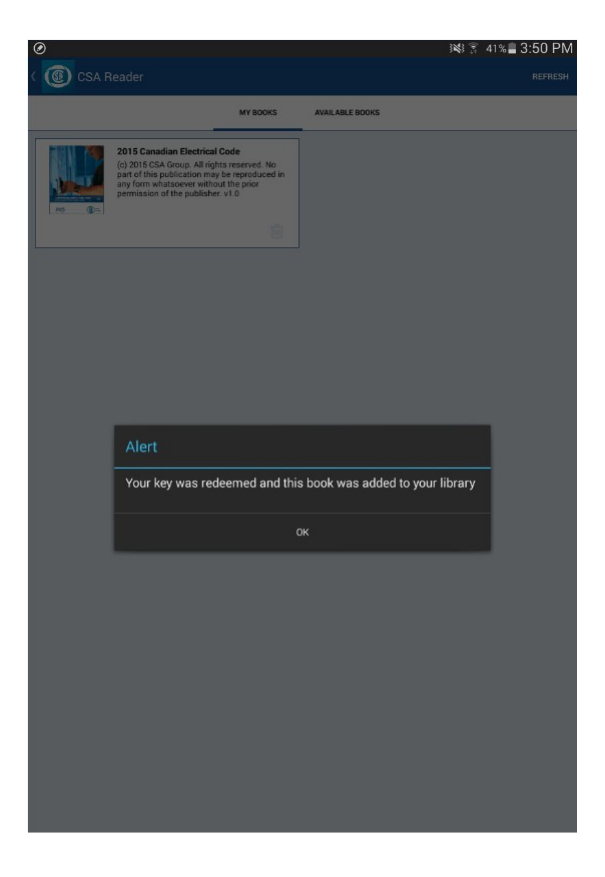

6) Click on Open Book to read your CSA eBook.

| ≡ @                                                                                                    | My Books                                                                                                    |                                                                                                    |
|----------------------------------------------------------------------------------------------------|----------------------------------------------------------------------------------------------------|----------------------------------------------------------------------------------------------------|
|                                                                                                    | My Books Available Books                                                                                                    |                                                                                                    |
| All Books    B149 Interactive Standard  CSA Group  Added On: 2015-09-15 05:55:26 AM Last Read: 2017-04-28 01:33:43 PM    Open Book | New       CE Code Interactive Standard 20170308         CSA Group       Added On: 2017-04-28 01:33:35 PM         Download Book       Download Book         Download size: 182 MB       Download size: 182 MB | DELETE<br>march 20 2 B149 Interactive Standard<br>CSA Group<br>Added On: 2017-05-01 02:32:49 PM<br>Download Book<br>Download size: 44 MB                                                                                                    |
| New       march 20 2 CE Code Interactive Standard         New       CA Grup         Download Book       Download Size: 182 MB      | New       march 20 CE Code Interactive Standard Li.l.         Scarpe       Carpe         Add On: 2017-04-12 03:02:26 PM         Download Book         Download Size: 182 MB                                  | Image: Second second second |
| Title                                                                                                    | Publisher                                                                                                    | Last Read                                                                                                    |

#### Navigating the eBook

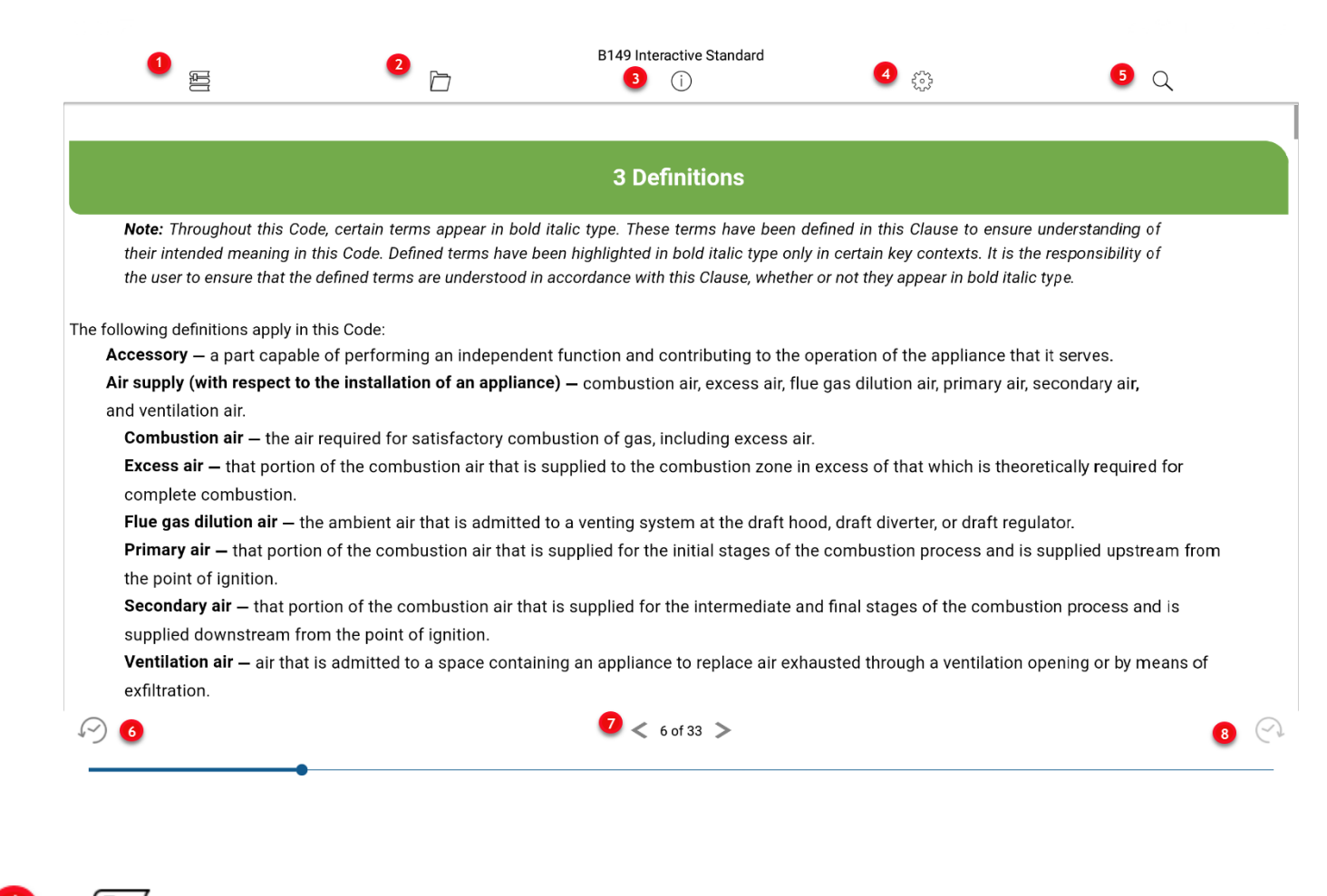

**My Books** – takes you back to the "My Books" tab.

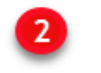

**Reference Map** – for easy navigation of content by Table of Contents, Notes, Highlights, Bookmarks and browsing History.

- 1) Table of contents navigate to a specific section within the book using the Table of Contents.
- 2) Notes view a list of your personal notes, navigate to a specific note within the book.
- 3) Highlights view a list of your highlighted content and navigate to a specific highlight.
- 4) Bookmarks view a list of your bookmarked pages, navigate to a specific page.
- 5) History view a list of your browsing history within the book. Navigate to a previously visited page.

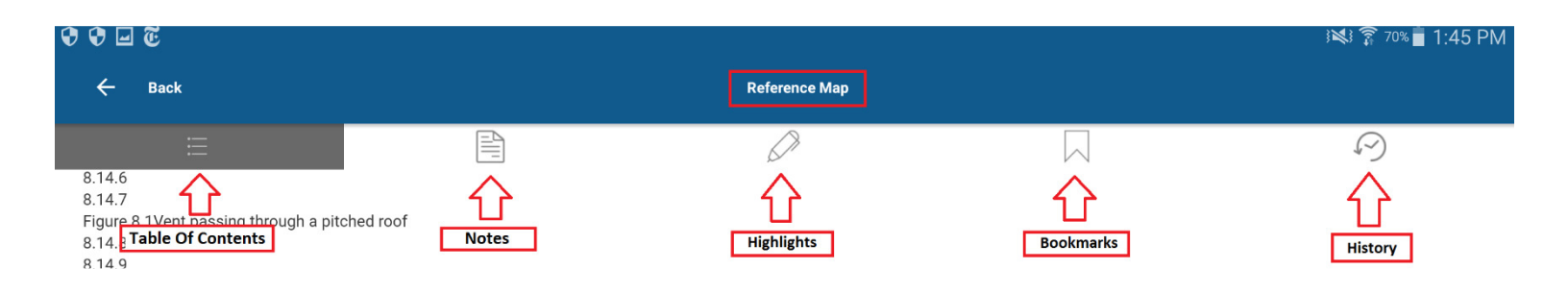

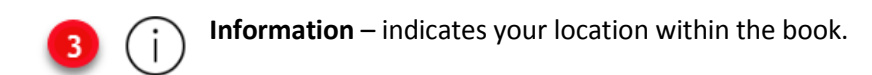

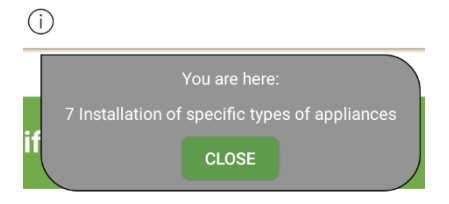

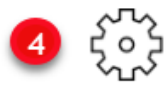

Page Settings – choose your reading preferences.

- 1) Increase or decrease the text size
- 2) Choose your page layout, options include continuous scroll or single page view
- 3) Change your text and background colour to suit your preference
- 4) Lock your page orientation

**Search** – search entire book, specific chapter or include notes.

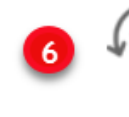

History: Go back – go back to the previous page or section that you were on.

2 of 33 > Arrows < > to flip the pages forward or backward.

History: Go forward – go forward to the previous page or section that you were on.

For questions or support, contact Technical Support.

Email: <u>techsupport@csagroup.org</u> Phone: 1-800-463-6727 option 4 Monday to Friday, 9:00am – 5:00pm EST

www.csagroup.org